# How Do I View My Information in Faculty Data Self Service?

# Navigation

- 1. Log into OneUSG Connect.
- 2. Click the drop down next to Employee Self Service at the top of the page.
- 3. Click Faculty Data Self Service.

## **Review Rank and Tenure Data**

- 4. Click the Rank/Tenure Data tile.
- View your Rank History on opening page (Rank History in the left menu).
  This includes your rank, department, tenure status, and tenure status date.
  This information reflects the most recently passed effective date.
- 6. Click **Prior Experience** to view any prior experience granted.
- 7. Click Service History to view the years of service accrued.
- 8. Click the Faculty Data Self Service back button in the upper left corner.

#### **Review Special Titles**

- 9. Click the Special Titles tile.
- 10. Any **Special Titles** that you have will be listed on this page.
- 11. Click the Faculty Data Self Service back button in the upper left corner.

#### **Review Additional Posts**

- 12. Click the Additional Posts tile.
- 13. Any Additional Posts that you hold will be listed.
- 14. To view the details of an additional post, click the link in the **Administrative Posts** column.
- 15. Click the Faculty Data Self Service back button in the upper left corner.

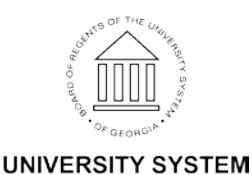

OF GEORGIA

## Complete the Task/Sign Out of Application

16. If finished working in the system, sign out of the application by clicking the **Action List** icon on the **NavBar**.

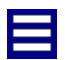

17. Click Sign Out.

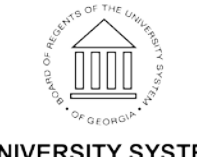